## Получение справки в системе Platonus

(Получать можно справку не только с места учёбы. Любая справка получается аналогичным способом)

 Войдите в свой профиль Platonus [<u>https://platonus.kafu.edu.kz/</u>] (рисунок 1);

|  |  | Войти в личный кабине       | т                      |
|--|--|-----------------------------|------------------------|
|  |  | Логин и пароль              | Вход по ЭЦП            |
|  |  | Русский                     |                        |
|  |  | логин                       |                        |
|  |  | Фамилия_Имя                 |                        |
|  |  | ПАРОЛЬ                      | Забыли пароль?         |
|  |  |                             | ۲                      |
|  |  | Войт                        | и                      |
|  |  | Дополните                   | ельно                  |
|  |  | Регистрация аб              | итуриентов             |
|  |  |                             |                        |
|  |  | Установите мобильн          | юе приложение          |
|  |  | 🖆 App Store                 | ▶ Google Play          |
|  |  | ©Platonus v6.24.8.1 (build# | 6), 2006-2024 Platonus |
|  |  |                             |                        |

Рисунок 1 – Вход в личный кабинет Platonus

2) Нажмите на кнопку "*Карта сайта*" (рисунок 2);

| 8        |                       |                   |            |                 |                            | 🖁 Карта сайта 🛛 KZ   RU   EN 🏷 🖂 🖉                   | <b>134</b> |
|----------|-----------------------|-------------------|------------|-----------------|----------------------------|------------------------------------------------------|------------|
| TONUS    | Добро пожалова        | ть, Фамилия Имя ( | Отчество   |                 |                            |                                                      |            |
| #        | 🕎 Журнал              | ۵                 | Библиотека | 4               | 3 Информационная поддержка | \$<br>Уведомления                                    | Bce        |
| <b>1</b> |                       |                   |            |                 |                            | Документы по заявке №120 выданы 30-07-<br>2024 20:20 | •          |
| ÷        | Персональные          | Рубежный контроль | 🕑 Экзамены | 🖌 Академические | 🕑 Тестирование             | 2024-07-30 08:20:17                                  |            |
|          | Регистрация на дисциг | лины              |            |                 |                            | Заявка №120 выполнена                                | •          |
|          |                       | 004               |            |                 |                            | <br>2024-07-30 08:20:10                              |            |

Рисунок 2 – Кнопка "Карта сайта"

## 3) Нажмите на "Информационная поддержка" (рисунок 3);

| Главная 🔸 Карта сайта                                                                                        |                                                                                               |                                                                                                    |
|----------------------------------------------------------------------------------------------------|-----------------------------------------------------------------------------------------------|----------------------------------------------------------------------------------------------------|
| Учебный процесс<br>Академический календарь<br>Индивидуальный учебный план<br>Учебная аудитория<br>Расписание | Журнал<br>Тестирование<br>Алелляции<br>Транскрипт<br><b>М Учебные материалы</b><br>Библиотека | <ul> <li>Заявления</li> <li>Личный кабинет</li> <li>Информационная поддержка</li> <li>Личные данные</li> <li>Личные данные</li> </ul> |

Рисунок 3 – Пункт "Информационная поддержка"

4) Выберите "Услуги" (рисунок 4);

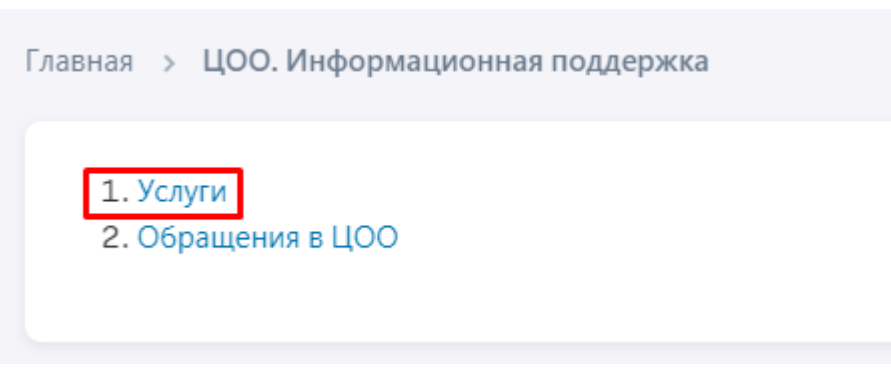

Рисунок 4 – Пункт "Услуги"

5) Выберите услугу и нажмите "Подать заявку" (рисунок 5);

| ЕГОРИЯ УСЛУГ   |           | УСЛУГА                                    | СПОСОБ ПОДА | чи заявки Ф          | ОРМА ОПЛАТЫ  |
|----------------|-----------|-------------------------------------------|-------------|----------------------|--------------|
| Bce            |           | <ul> <li>Справка с места учёбы</li> </ul> | ×v          | ×                    |              |
| йдено: 8       |           |                                           |             |                      |              |
| N <sup>2</sup> | КАТЕГОРИЯ | НАИМЕНОВАНИЕ УСЛ                          | уги         | способ подачи заявки | ФОРМА ОПЛАТЫ |
| 0 1            | Заявление | Заявление на смену                        | ONQ         | Онлайн               | Бесплатно    |
| 2              | Справка   | Справка ГЦВП (Прил                        | ожение 2)   | Онлайн               | Бесплатно    |
| 3              | Справка   | Справка ГЦВП (Прил                        | ожение 29)  | Онлайн               | Бесплатно    |
| 4              | Справка   | Справка ГЦВП (Прил                        | ожение 31)  | Онлайн               | Бесплатно    |
| 5              | Справка   | Справка ГЦВП (Прил                        | ожение 4)   | Онлайн               | Бесплатно    |
| 6              | Справка   | Справка для военком                       | лата        | Онлайн               | Бесплатно    |
| 07             | Справка   | Справка с места учёб                      | ы           | Онлайн               | Бесплатно    |
|                |           |                                           |             |                      |              |
| 07             | Справка   | Справка с места учёб                      | ы           | Онлайн               | Бесплатно    |

Рисунок 5 – Выбор услуги и подача заявления

6) Перейдите во вкладку "*Сведения по заявке*" и заполните все обязательные поля. Пример: (рисунок 6);

| татус заявки: Сохранена                                                                |   |  |
|----------------------------------------------------------------------------------------|---|--|
| Фамилия Имя Отчество                                                                   |   |  |
| Сохранить Подать заявку                                                                |   |  |
| ведения по заявителю Сведения по заявке История заявки                                 |   |  |
| зык выдаваемого документа *                                                            |   |  |
| Русский ×                                                                              | × |  |
| Одача заявления стандартного образца без изменений<br>Загрузить свое заявление         |   |  |
| Скачать шаблон заявления 🗸                                                             |   |  |
| С текстом заявления ознакомлен и полностью согласен *                                  |   |  |
|                                                                                        |   |  |
| ГОРОД/ОБЛАСТЬ КУДА ПРЕДОСТАВЛЯЕТСЯ СПРАВКА/ДОКУМЕНТ/ТРАНСКРИПТ *                       |   |  |
| 631010000 г.Усть-Каменогорск ( Усть-Каменогорск Г.А., Восточно-Казахстанская область ) | ~ |  |
| Q ЦОН Военкомат Другое учреждение                                                      |   |  |
|                                                                                        |   |  |
| НАИМЕНОВАНИЕ(РАЙОН ЦОНА, РАЙОН ВОЕНКОМАТА, ДРУГОЕ УЧРЕЖДЕНИЕ) *                        |   |  |

Рисунок 6 – Заполнение сведений по заявке

7) Нажмите на кнопку "Подать заявку" (рисунок 7);

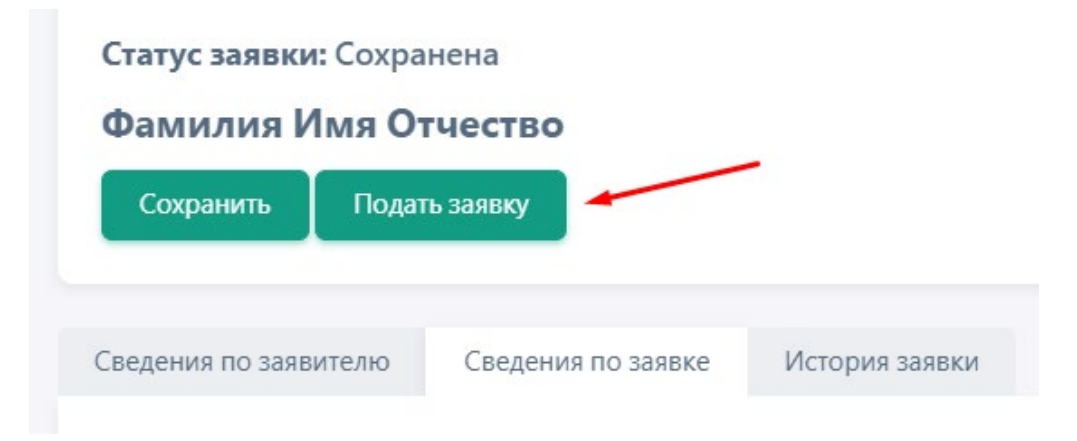

Рисунок 7 – Кнопка подачи заявления

8) Перейдите во вкладку "*Выдаваемый документ*" и скачайте только что полученный документ (рисунок 8).

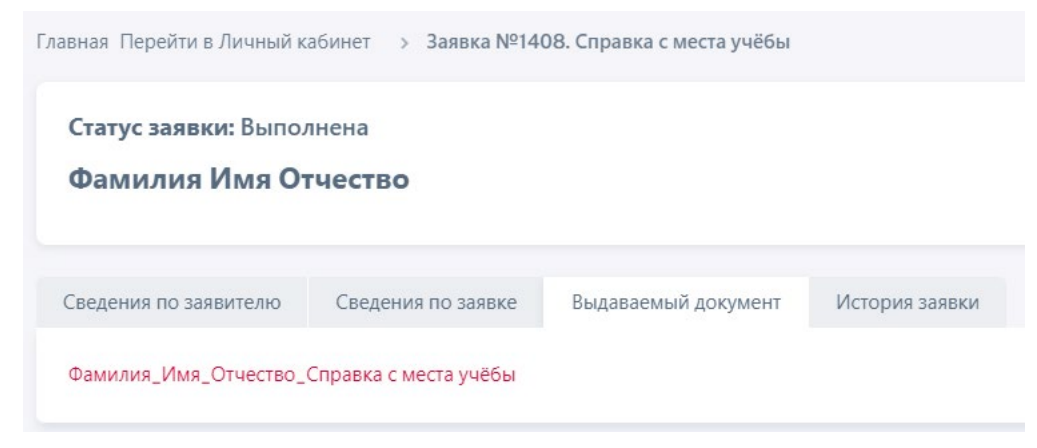

Рисунок 8 – Сформированная справка с места учёбы